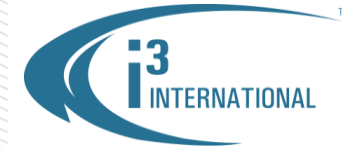

### **Re: Locating SRX-Pro Server Connection Credentials**

To all of our customers and partners;

Instructions below will demonstrate how to locate SRX-Pro Server credentials necessary for remote connection: via VPC, SRX-Pro Remote, i3 Web Remote, i3 Mobile Remote app or API/SDK.

### **IMPORTANT:**

Before you can connect to the SRX-Pro Server remotely, please ensure that all SRX-Pro Server ports have been forwarded.

Default Ports that must be forwarded:

Main Control Port: **17221 (Used by VPC, SRX-Pro Remote, API/SDK, CMS)** Search-Live Port: **17222** Backup Ports: **48021-48025** Mobile Communication Main Port: **13225 (Used by i3 Mobile Remote – Android, Blackberry, iOS and i3DM)** Mobile Communication Video Port: **13226** 

The following information is required when connecting to the SRX-Pro Server over the network:

- 1. Server ID
- 2. User Name/User Password
- **3.** Communication Port
- 4. Server IPv4 IP Address

### Locating Server ID.

1. In your SRX-Pro Server, click the **Login** button.

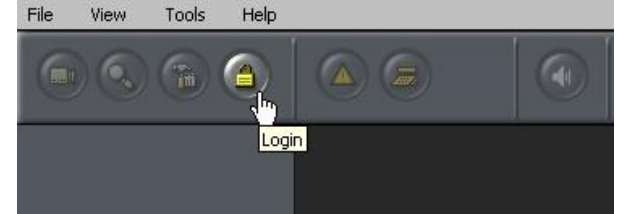

2. Enter you login/password. Default administrator login/password: i3admin / i3admin

| User Name | ; i3admin |         |
|-----------|-----------|---------|
| Password  | : []]]]]] |         |
|           |           |         |
| Login     | Cancel    | Keyboar |

# **i3 INTERNATIONAL TECHNICAL BULLETIN**

### Technical Bulletin # 150709-SW-01

www.i3international.com 1 866 840 0004 CANADA: 780 Birchmount Road, Unit 16, Scarborough ON, M1K 5H4

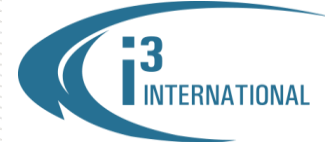

#### INTELLIGENT VIDEO DRIVING PROFIT

3. Click the Setup Mode button

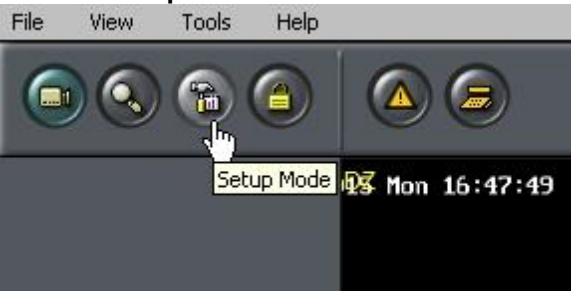

тм

**4.** Open Server Info setup tab and locate Server ID: field. This is your SRX-Pro Server ID value. *Note, Server ID is case-sensitive.* By default, Server's factory serial number is assigned as Server ID, however authorized users can change Server ID to any custom value. In this example, Server ID is **\*126-368**<sup>\*</sup>.

| Hardware Mo      | otion   | User Management  | Schedule | ServerInfo                                                |
|------------------|---------|------------------|----------|-----------------------------------------------------------|
| Server Informati | on —    |                  |          | System Informati                                          |
| User Name:       | i3ac    | Imin             |          | System                                                    |
| Version:         | 3.3     | 2.5 (04.02.2015) |          | Computer                                                  |
| Server ID:       | 126     | -368             |          | CPU Model:                                                |
| PACID:           | 126     | -368             |          | Total Memory:                                             |
| Server Name:     | SR:     | K-Pro Server     |          | Active Network                                            |
| Location:        |         |                  |          | Network Adap                                              |
| Model:           | SR      | K-Pro Server     |          | IP Address:                                               |
| Distributor:     |         |                  |          | IPv6 Address:                                             |
| Sale Date:       | 05/     | 08/2014          |          | Disk Drives:                                              |
| Note:            |         |                  | *        | En Local Disk<br>CDROM (G<br>En HDD1 (H:)<br>En HDD1 (I:) |
| 🗖 Display Serv   | er ID a | ind Location     |          | Operation System                                          |
|                  |         |                  |          | User Name :                                               |

# **i3 INTERNATIONAL TECHNICAL BULLETIN**

## Technical Bulletin # 150709-SW-01

www.i3international.com 1 866 840 0004 CANADA: 780 Birchmount Road, Unit 16, Scarborough ON, M1K 5H4

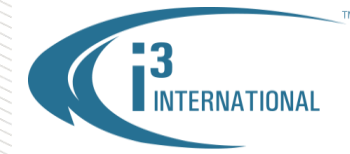

### Locating User Name

List of current SRX-Pro Server users can be located in the User Management setup tab.

User password is a protected value and cannot be retrieved.

Password can be changed from User Management setup tab, as needed, by authorized users (Click Edit, change password, confirm password, and click **Apply**.).

Note, if LDAP policy has been applied to the SRX-Pro Server, contact your IT department for LDAP user account information.

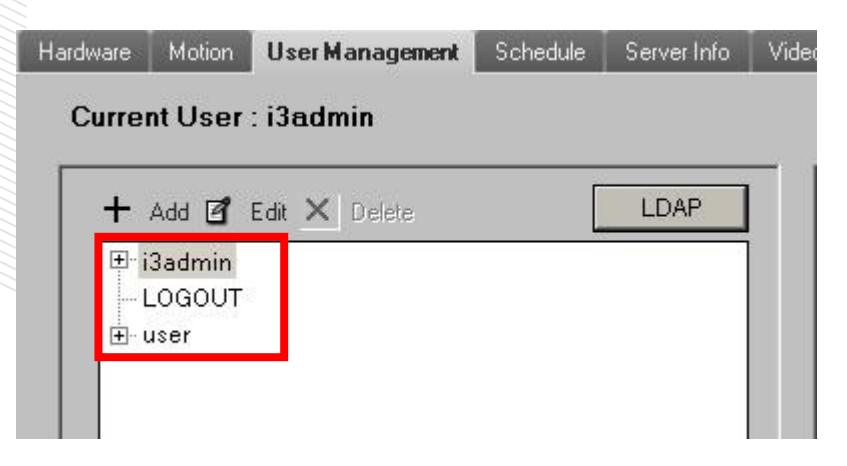

### Locating Main Control Port (Used by VPC, SRX-Pro Remote, API/SDK, and CMS) or Main Mobile Communication Port (Used by i3 Mobile Remote – Android, Blackberry, iOS and i3 DM)

To change or to locate updated Main or Mobile Control Port value, in SRX-Pro Server setup, go to Communication setup tab. Click the **Other Ports** button to see Main Control Port.

SRX-Pro Server's default Control Port is **17221**. SRX-Pro Server's default Mobile Main Port is **13225**.

|                       |                                                    | Other Ports                            |
|-----------------------|----------------------------------------------------|----------------------------------------|
| Communication Setting | 38                                                 |                                        |
| Network Type          | LAN/PSTN/ISDN/LEASED CIRC - Text Overlay Port 6111 | Main Control Port 17221                |
| Bandwidth             | No Limit                                           | Search - Live Port 17222               |
|                       | <u> </u>                                           | PAC Database Download Port 7500        |
| r−Mobile Commur       | nication Settings                                  | Backup Port 1 48021                    |
| Main Port             | 13225                                              | (And reserving next 4 available ports) |
| Video Port            | 13226                                              |                                        |
|                       |                                                    | Defaults OK Cancel                     |

# **i3 INTERNATIONAL TECHNICAL BULLETIN**

### Technical Bulletin # 150709-SW-01

www.i3international.com 1 866 840 0004 CANADA: 780 Birchmount Road, Unit 16, Scarborough ON, M1K 5H4

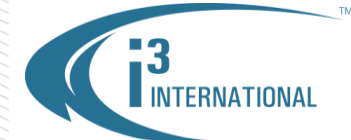

## Locating Server IP Address

Contact your IT department for your DVR's IPv4 Address.

| Property                | Value                                  |
|-------------------------|----------------------------------------|
| Connection-specific DN  |                                        |
| Description             | Intel(R) Gigabit CT Desktop Adapter #6 |
| Physical Address        | 68-05-CA-06-39-95                      |
| HCP Enabled             | No                                     |
| Pv4 Address             | 192.168.1.201                          |
| Pv4 Subnet Mask         | 255.255.255.0                          |
| Pv4 Address             | 192.168.10.236                         |
| Pv4 Subnet Mask         | 255.255.254.0                          |
| Pv4 Default Gateway     | 192.168.10.1                           |
| Pv4 DNS Server          | 192.168.10.4                           |
| Pv4 WINS Server         |                                        |
| NetBIOS over Topip En   | Yes                                    |
| Link-local IPv6 Address | fe80::f840:e02d:f823:6972%22           |
| Pv6 Default Gateway     |                                        |
| Pv6 DNS Server          |                                        |
|                         |                                        |
|                         |                                        |
|                         |                                        |

Once you have located all required connection credentials, you can then add your SRX-Pro Server to one of i3's remote agents

#### VPC Add Server screen.

| Add Server    |            |
|---------------|------------|
| Server Name:  |            |
| Server ID:    |            |
| Server IP:    |            |
| Control Port: | 17221      |
| User Name:    |            |
| Password:     |            |
|               |            |
|               |            |
|               | Add Cancel |

#### SRX-Pro Web login screen.

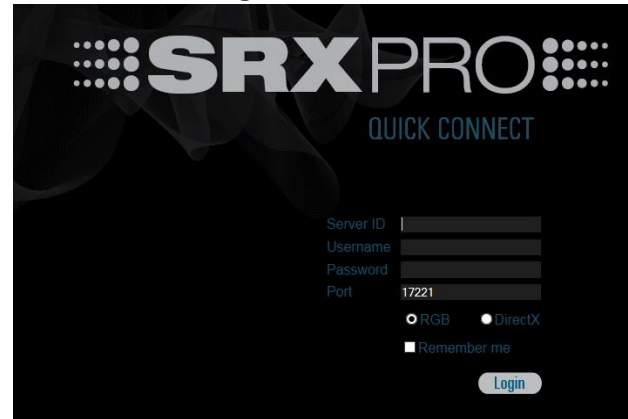

## **i3 INTERNATIONAL TECHNICAL BULLETIN**

## Technical Bulletin # 150709-SW-01

www.i3international.com 1 866 840 0004

CANADA: 780 Birchmount Road, Unit 16, Scarborough ON, M1K 5H4

| Connect 🥡             | Add a new site     |        |
|-----------------------|--------------------|--------|
| DVR/NVR Services      | Group:             | Server |
| dd New<br>Server Name | Server ID:         |        |
| Server Address        | Server name:       |        |
| Server ID             | Server IP:         |        |
| Jsername              | Main Control Port: | 1722   |
| .dd to group          | Username:          |        |
| Save                  | Password:          |        |
|                       |                    | · _    |

## iOS Add Server / Connect screen.

INTERNATIONAL

TM

Please consult with your Regional Sales Manager for more information. Thank you very much for your attention and cooperation.

Please contact technical support if you have any questions or issues. Email: <u>support@i3international.com</u> Tel.: 1.877.877.7241 Live Chat: <u>http://i3chat.i3international.com/chat</u> i3 International Inc. Technical Support and Services

## **i3 INTERNATIONAL TECHNICAL BULLETIN**

### Technical Bulletin # 150709-SW-01

www.i3international.com 1 866 840 0004 CANADA: 780 Birchmount Road, Unit 16, Scarborough ON, M1K 5H4

USA: 4450 Witmer Industrial Estates Unit 4, Niagara Falls, NY, 14305

SRX-Pro Server Remote Add a new site screen.

•